## PC演習室 A3スキャナについて

## 電源スイッチは本体前側左下にあります。

電源スイッチの上にある「Ready」ランプが点滅している間は、スキャナが起動中のため、まだ 使用できません。常時点灯になってから使用を開始してください。

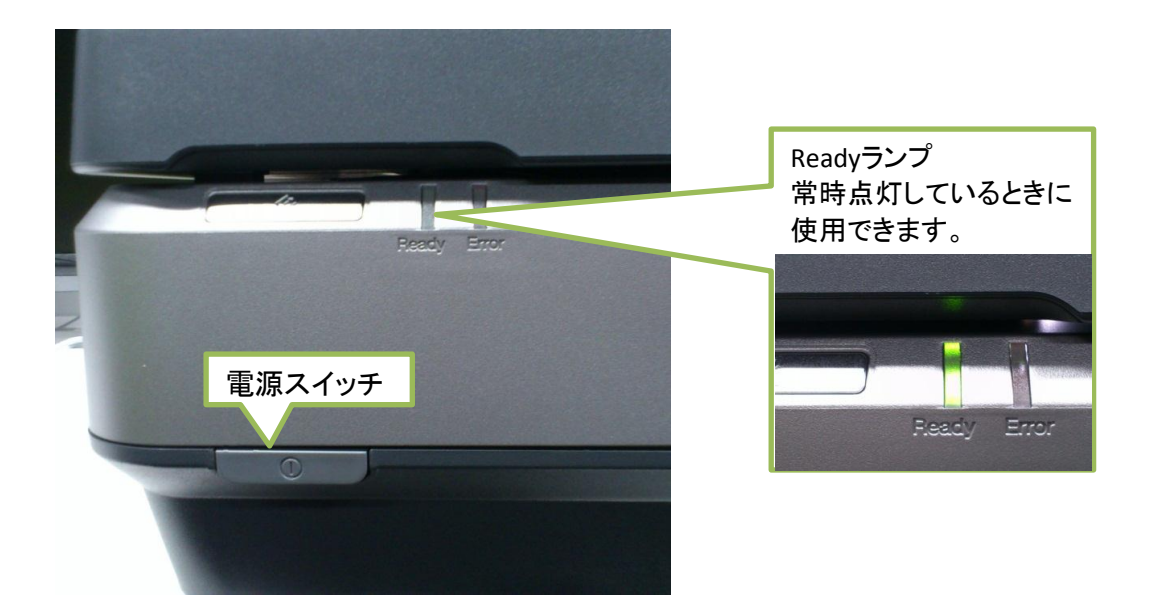

切替機について PC演習室のA3スキャナ(EPSON ES-10000G)は、 モニター下に設置されている切替機経由で左右のPC2台に接続されています。 スキャナを利用するときには、切替機を自分の使っているPC側に切り替えてください。 切替機の USB1 にスキャナが接続されています。 スキャナの左側のPCがPC1、右側のPCがPC2です。USB1のボタンを押して切り替えてください。

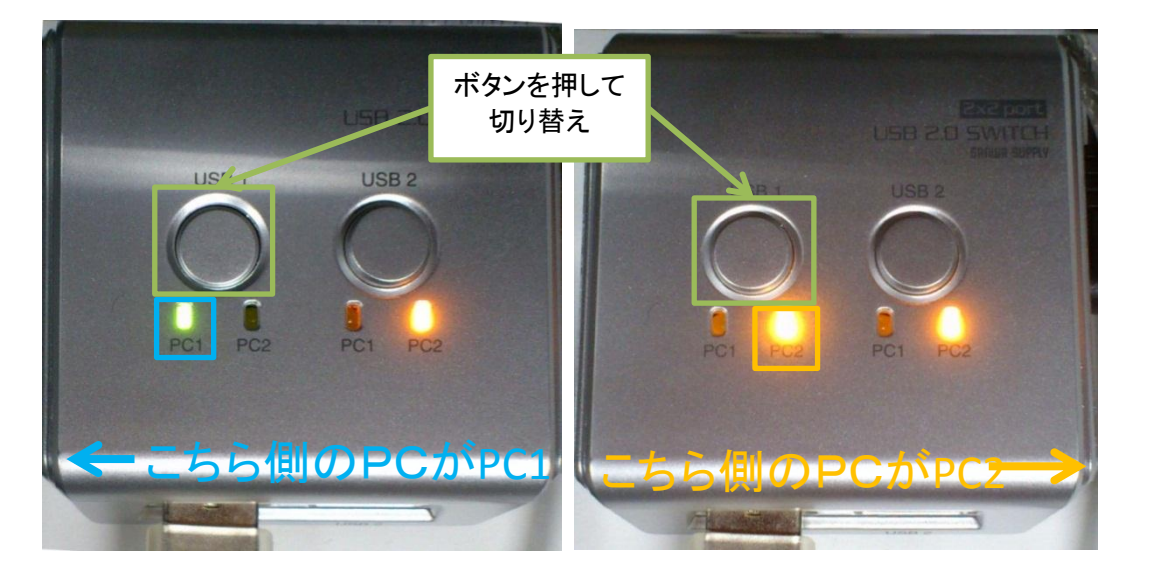

## 専用ソフトウェアによるスキャン(MacOS)

1 アプリケーション から EPSON Scan を起動します。

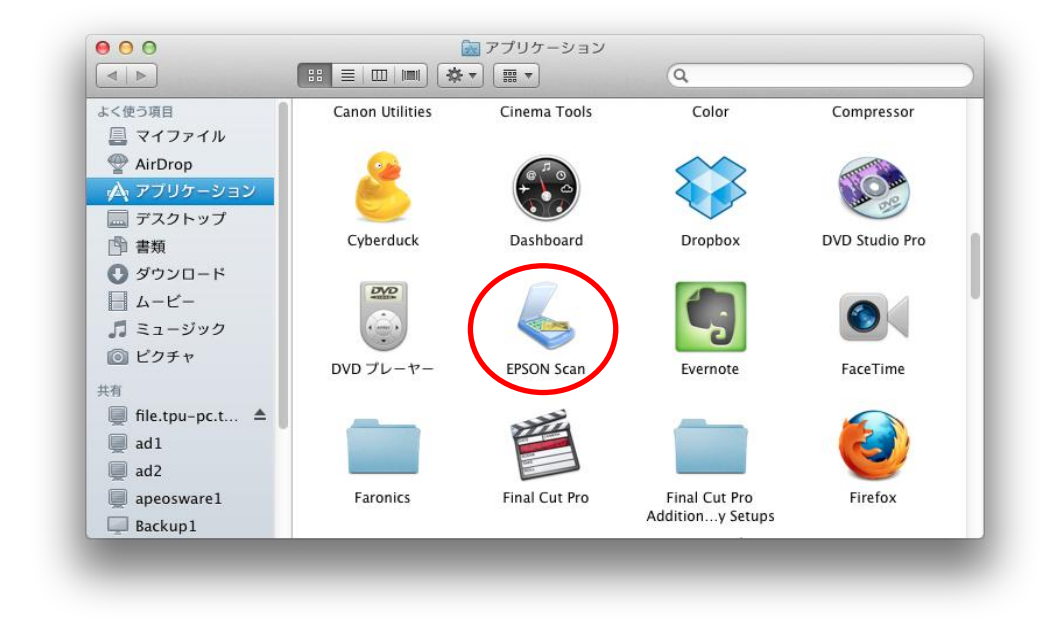

2 EPSON Scan の画面で各種設定を行い、プレビューまたはスキャンを実行します。

|                     | イメージタイプ                         | Creation           |        |
|---------------------|---------------------------------|--------------------|--------|
|                     | <ul> <li>カラー</li> </ul>         | ○グレー ○モノ           | 20     |
|                     | 出力設定                            |                    |        |
|                     | 取込装置:                           | 原稿台                |        |
|                     | サイズ:                            | A4(210 x 297 mm)   | •      |
|                     | 方向:                             |                    |        |
|                     | 解像度:                            | 300 🗘 dpi          |        |
|                     | イメージオブション                       | tal                |        |
| 「レビューボタン<br>・込みの状況を | で、読<br>確認<br><sup>2ントラスト:</sup> |                    | スキャン開始 |
|                     | マシャープマ<br>□ 文子 *U               | スク 日 <b>モアレ</b> 除去 |        |
|                     | コ プレビュー                         | コスキャン              |        |
|                     |                                 |                    |        |

3 スキャンを実行すると、保存ファイルの設定ウインドウが開きます。 スキャンしたデータの保存先やファイル名を設定してください。 OKボタンをクリックすると、ファイルに保存されます。

| 保存先フォル<br>書数<br>ビク<br>・ その<br>ファイル名 (ズ<br>文字列:                                        | 保存ファイルの設定       ダ       項       チャ       D他:     Desktop       選択<*       文字列 + 数字3桁)       img     開始番号:       002 🗘 | 保存先の設定<br>デスクトップへ保存する<br>とログオフ時に削除さ<br>れるので、「選択」ボタ<br>ンをクリックして、デスク<br>トップ以外のフォルダへ<br>保存してください。 |
|---------------------------------------------------------------------------------------|----------------------------------------------------------------------------------------------------|------------------------------------------------------------------------------------------------|
| 保存形式<br>形式:<br>詳細:                                                                    | JPEG (*.jpg)       詳細設定         圧縮レベル:[16]       エンコーディング:標準         ICCプロファイルの埋め込み: ON                               | ファイル名・ファイル形式 の設定                                                                               |
| <ul> <li>□ 同一ファ</li> <li>✓ 次回ス<sup>±</sup></li> <li>✓ スキャン</li> <li>✓ スキャン</li> </ul> | マイル名が存在する場合、常に上書きする<br>キャン前に、このダイアログを表示する<br>(後、保存フォルダを開く<br>(後、ページ追加の確認ダイアログを表示する<br>ヘルプ キャンセル OK                    | OKボタンでスキャンした<br>データがファイルに保存<br>されます。                                                           |

## アプリケーションからのスキャン (MacOS)

スキャナ専用ソフトウェア以外に、スキャナに対応したアプリケーションからも 画像スキャンすることができます。 ここでは、Adobe CS6のPhotoshop からのスキャナの使用について説明します。

1 Photoshopを起動します。 ファイル → 読み込み → 画像をデバイスから を選択します。

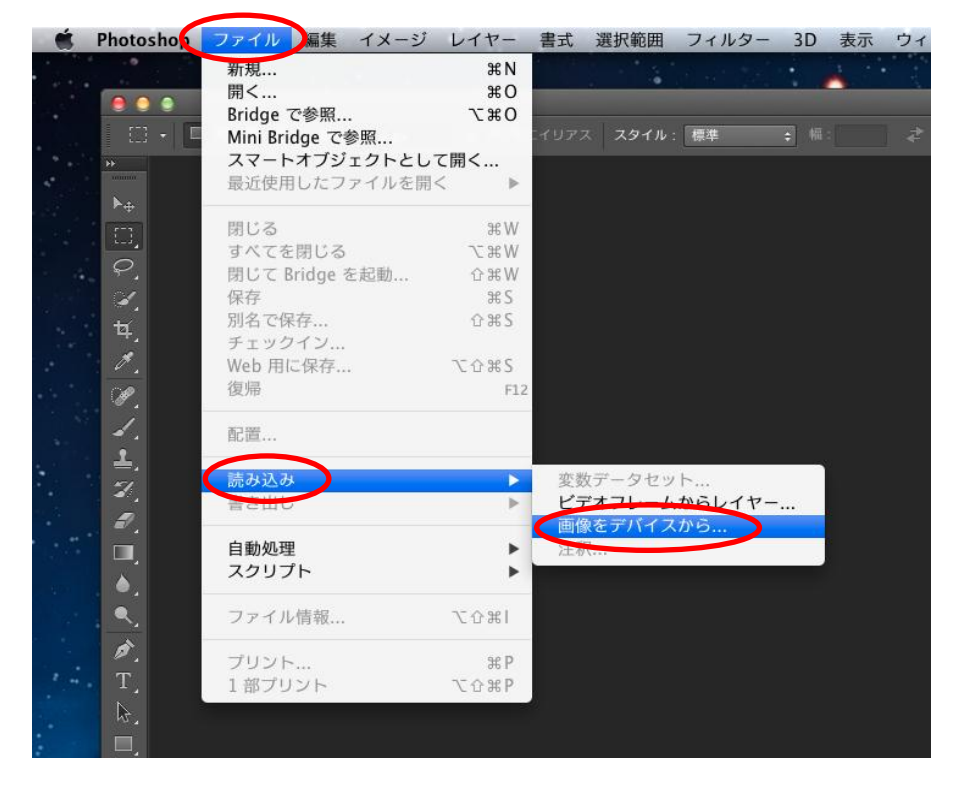

2 自動的に予備スキャンが行われます。

| 右に回転左に回転   |                                                                                                    |             |                                        |    |
|------------|----------------------------------------------------------------------------------------------------|-------------|----------------------------------------|----|
| 👝 EPS00G 🚲 |                                                                                                    | スキャンモード:    | フラットペッド                                | \$ |
| USB        |                                                                                                    | 種類:         | ※ カラー                                  | \$ |
| 共有         | And a second second second second second second second second second second second second second second second              | カラー:        | 約 1670 万色                              | ÷  |
|            | 1952)<br>1973: 1973:<br>1973: 1973: 1973: 1973: 1973: 1973: 1973: 1973: 1973: 1973: 1973: 1973: 1973: 1973: 1973: 1973: 197 | 解像度:        | 50 <b>▼ dpi</b><br><b>√</b> カスタムサイズを使用 |    |
|            |                                                                                                    | サイズ:        | インチ                                    | ÷  |
|            |                                                                                                    | 回転角度:       |                                        |    |
|            |                                                                                                    | 自動選択:       | 各項目を個別に検出                              | \$ |
|            |                                                                                                    | スキャン先:      | () ピクチャ                                | ÷  |
| 1          |                                                                                                    | 名前:         | Scan                                   |    |
|            | 予備スキャ                                                                                                    | フォーマット:     | JPEG                                   | \$ |
|            | ン                                                                                                    | イメージ補正:     | なし                                     | ÷  |
|            |                                                                                                    | - · · · - · |                                        |    |
|            |                                                                                                    | 詳細情報を隠す     | キャンセル スキ                               | ャン |
| _          |                                                                                                    |             |                                        |    |

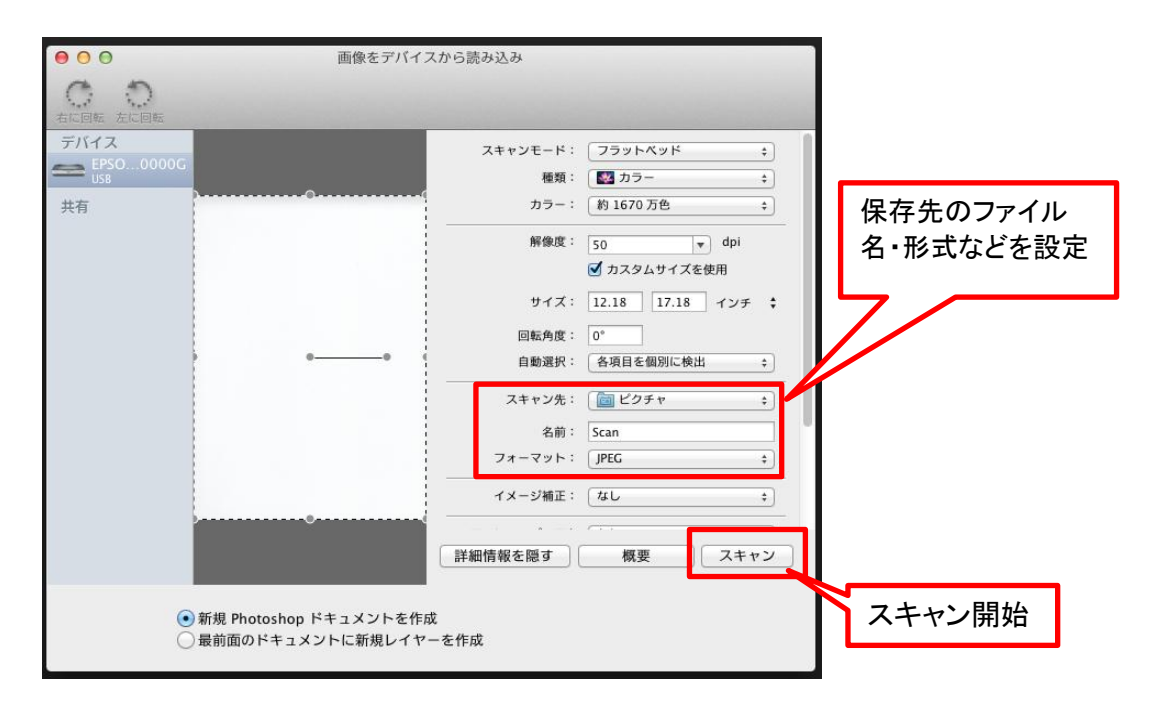

3スキャンする範囲や、各種設定を行い、スキャンを実行します。